# More Information

GeBIZ Mall Main Page

# Contents

| Section 1: Overview                                                | 2 |
|--------------------------------------------------------------------|---|
| Section 2: For the First Time GeBIZ Mall User                      | 3 |
| Section 3: GeBIZ Mall Suppliers                                    | 5 |
| Section 4: Pricing Structure for GeBIZ Mall Catalogue Hosting Plan | 6 |
| Section 5: What Buyer Sees                                         | 7 |
| Section 6: What Buyer Wants                                        | 9 |

#### Section 1: Overview

1. Main Page (with No existing Hosting Plan).

| Home                                                                                                    | Opportunities | Supplier Directory | GeBIZ Mall                       | My Stuff |             |                            |                     |                 |        |
|----------------------------------------------------------------------------------------------------|---------------|--------------------|----------------------------------|----------|-------------|----------------------------|---------------------|-----------------|--------|
|                                                                                                    |               |                    |                                  |          | WELCOME JC  | DHN NG KOK M               | ING                 | MESSAGES (1)    | LOGOUT |
| Home                                                                                                    | > GeBIZ Mall  |                    | Buyers' C                        | )ffers   | Item Templa | ate                        | Purchas             | se Hosting Pla  | n      |
| GeE                                                                                                    | BIZ Mall      |                    |                                  |          | Ŭ.,         |                            | 3                   |                 |        |
| GEBIZ                                                                                                    | Z MALL        |                    |                                  |          |             | INFOR                      | MATION              | I               |        |
| This e-service servers to allow GeBIZ Trading Partners to purchase hosting services in GeBIZ<br>Mall. These hosting services can be used to publish your goods and services information in<br>GeBIZ Mall. View pricing structure |               |                    |                                  |          |             | pliers<br>IZ Mall supplier | rs by               |                 |        |
|                                                                                                    |               | Purchase Ho        | osting Plan<br>tary Hosting Serv | ice      | 6           | GeBIZ                      | Structu<br>Mall Use | re<br>r Agreeme | nt     |

- 1 This is where you view offers from interested buyers.
- 2 This is for you to create item templates for your hosting plan.
- 3 This is where you purchase a hosting plan from.

4 - This shows a list of suppliers who have made use of the GeBIZ Mall hosting service and provides information on the areas of business of these GeBIZ Mall suppliers.

5 - This shows the tiered pricing structure for the new GeBIZ Mall catalogue hosting plan.

6 - This sets out the important Terms and Conditions for users of GeBIZ Mall to abide by.

#### 2. Main Page (with existing Hosting Plan)

| Slots Purchased 50                                                                                                    |                                                                                                    |                                                                                                    |
|----------------------------------------------------------------------------------------------------|----------------------------------------------------------------------------------------------------|----------------------------------------------------------------------------------------------------|
| Invoice No. BI15000054                                                                                                    |                                                                                                    |                                                                                                    |
|                                                                                                    | First Previous 1 Next Last                                                                                                    |                                                                                                    |
| GEBIZ MALL                                                                                                    | INFORMATION                                                                                                    | CHECK IT OUT                                                                                                    |
| This e-service servers to allow GeBIZ<br>Trading Partners to purchase hosting<br>services in GeBIZ Mall. These hosting<br>services can be used to publish your goo<br>and services information in GeBIZ Mall.<br>View pricing structure<br>Purchase Hosting Plan<br>Enjoy Your Complimentary Hosting Servi | ds GeBIZ Mall Suppliers The formation of the GeBIZ Mall Suppliers of the GeBIZ Mall suppliers by name or category Pricing Structure GeBIZ Mall User Agreement formation of the GeBIZ Mall User Agreement formation of the GeBIZ Mall User Agreem | <ul> <li>What Buyer Sees</li> <li>Find out how your listed items appear to GeBIZ Mall buyers</li> <li>What Buyer Wants</li> <li>Look out for the products and services most sought-after by GeBIZ Mall buyers</li> </ul> |

7 – This provides a view from the buyer's perspective of the list of available products and services published by you for the buyer to purchase.

8 – This shows the types of products and services that are most sought after by GeBIZ Mall buyers.

### Section 2: For the First Time GeBIZ Mall User

1. To access GeBIZ Mall for the first-time user, click on the "GeBIZ Mall" menu. The GeBIZ Mall Terms and Conditions are displayed automatically.

Note: You will only see this page if you are accessing GeBIZ Mall for the first time.

| Genz                                                       | ABOUT US ANNOUNCEMENTS GETTING STARTED FAQ CONTACT US FEEDBACK RSS                                                                                                    |
|------------------------------------------------------------|----------------------------------------------------------------------------------------------------|
| Home Opportunities                                         | Supplier Directory GeBIZ Mall My Stuff                                                                                                    |
|                                                            | WELCOME JOHN NG KOK MING MESSAGES (0) LOGOUT                                                                                                    |
| GeBIZ Mall                                                 | Ferms and Conditions                                                                                                    |
|                                                            |                                                                                                    |
| Instructions:                                              |                                                                                                    |
| Please read this GeBIZ Ma<br>general.                      | Il User Agreement set out below which includes disclaimers of liability and other important matters to users in                                                                         |
| By clicking the "I agree" by<br>by the prevailing terms an | itton, I acknowledge that I have read the GeBIZ Mall User Agreement and I agree unconditionally to be bound<br>id conditions of the GeBIZ Mall Online User Agreement from time to time. |
|                                                            |                                                                                                    |
|                                                            |                                                                                                    |

2. Click on the link to download and read the GeBIZ Mall User Agreement.

| GeBIZ Mal                                        | Terms and Conditions                                                                                                    |
|--------------------------------------------------|----------------------------------------------------------------------------------------------------|
| structions:                                      |                                                                                                    |
| lease read this GeBI2<br>eneral.                 | Mall User Agreement set out below which includes disclaimers of liability and other important matters to users in                                                                             |
| y clicking the "I agree<br>y the prevailing term | " button, I acknowledge that I have read the GeBIZ Mall User Agreement and I agree unconditionally to be bound<br>s and conditions of the GeBIZ Mall Online User Agreement from time to time. |
| I have read and ag                               | ee to adhere to GeBIZ Mall Terms and Conditions                                                                                                    |
| l Agree I Di                                     | agree                                                                                                    |
| Download GeBIZ Ma                                | l User Agreement in PDF format.                                                                                                    |

3. Check the box to agree to the Terms and Conditions. Then click "I Agree".

Note: You will only be allowed to proceed to the GeBIZ Mall main page AFTER you have clicked this button.

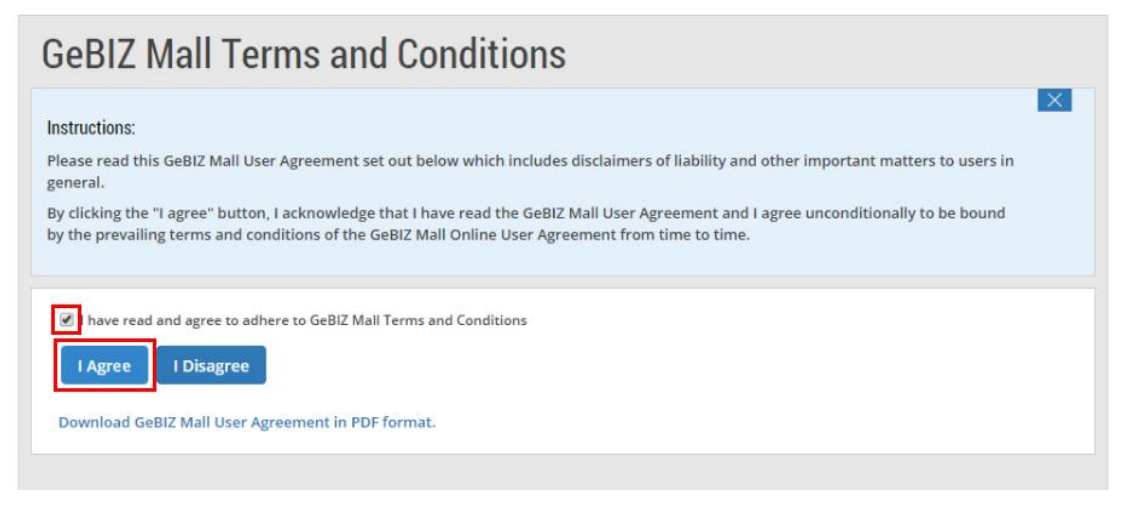

4. Subsequently, if you wish to access the Terms and Conditions again, click on the "GeBIZ Mall User Agreement" from the GeBIZ Mall main page.

| Home > GeBIZ Mall                                                                                                    | Buyers' Offers       | ltem Templa | ite          | Purchase Hosting Plan                                                        |
|----------------------------------------------------------------------------------------------------|----------------------|-------------|--------------|------------------------------------------------------------------------------|
| GeBIZ Mall                                                                                                    |                      |             |              |                                                                              |
| GEBIZ MALL                                                                                                    |                      | INFOR       | MATION       |                                                                              |
| This e-service servers to allow GeBIZ Trading Partners to purchase hosting services in GeBIZ<br>Mall. These hosting services can be used to publish your goods and services information in<br>GeBIZ Mall. View pricing structure<br>Purchase Hosting Plan |                      |             |              | Mall Suppliers<br>t other GeBIZ Mall suppliers by<br>category<br>s Structure |
| Enjoy Your Complimen                                                                                                    | tary Hosting Service |             | <u>GeBIZ</u> | Mall User Agreement                                                          |

5. The PDF of the Terms and Conditions is opened for you to view.

| Price 8                 | i Terms                                                                                                    |
|-------------------------|----------------------------------------------------------------------------------------------------|
| TERMS                   | AND CONDITIONS                                                                                                    |
| Please rea<br>other imp | d this GeBI2 Mall User Agreement set out below which includes disclaimers of liability and<br>ortant matters to users in general.                            |
| 1. Def                  | initions                                                                                                    |
| 1.1                     | For the purposes of this document, the following expressions shall have the<br>meanings hereby assigned to them except where the context otherwise requires: |
|                         | "Agreement" means this Agreement of Terms and Conditions on GeBIZ Mall as<br>amended by the GeBIZ Service Centre from time to time.                          |
|                         | "Buyer" means any Employee, Government Ministries, Statutory Boards or any other<br>buyer agencies defined by the Mall Operator.                             |
|                         | "Certification Authority" shall have the same meaning as in the Electronic<br>Transactions Act (Chapter 88).                                                 |
|                         | "Digital Signature" shall have the same meaning as in the Electronic Transactions Act<br>(Chapter 88).                                                       |
|                         | "Employee" means any employee under Government Ministries, Statutory BC. So of                                                                               |

## Section 3: GeBIZ Mall Suppliers

1. To check out other suppliers who are participating in GeBIZ Mall, click on the "GeBIZ Mall Suppliers" link from the GeBIZ Mall main page as shown.

| Home Opportunities Supplier Directory                                                                                                    | GeBIZ Mall              | My Stuf |            |                 |                     |
|----------------------------------------------------------------------------------------------------|-------------------------|---------|------------|-----------------|---------------------|
|                                                                                                    |                         |         | WELCOME J  | OHN NG KOK MING | MESSAGES (1) LOGOUT |
| Home > GeBIZ Mall                                                                                                    | Buyers' C               | Offers  | ltem Templ | ate Pure        | hase Hosting Plan   |
| GeBIZ Mall                                                                                                    |                         |         |            |                 |                     |
| GEBIZ MALL                                                                                                    |                         |         |            | INFORMATI       | ON                  |
| This e-service servers to allow GeBIZ Trading Partne<br>Mall. These hosting services can be used to publish<br>GeBIZ Mall. View pricing structure | GeBIZ Mall suppliers by |         |            |                 |                     |
| Purchase Ho                                                                                                    | Purchase Hosting Plan   |         |            |                 |                     |

2. On the "GeBIZ Mall Suppliers" page, search for specific suppliers using the search criteria provided.

|                                   |                                                                          |                   | WELCOME JOI | IN NG KOK MING | MESSAGES (0) LO |
|-----------------------------------|--------------------------------------------------------------------------|-------------------|-------------|----------------|-----------------|
| Home > GeBIZ Ma                   | II > GeBIZ Mall Suppliers                                                |                   |             |                |                 |
| GeBIZ Ma                          | all Suppliers                                                            |                   |             |                |                 |
| Supplier Nan                      | ne                                                                       |                   | Tategory    |                | Search          |
| Results                           |                                                                          |                   |             |                |                 |
| 1 result foun                     | d.                                                                       |                   |             |                |                 |
| BETA PRIVAT                       | E LIMITED                                                                |                   | W           | НО ТО СОМТА    | СТ              |
| The details of<br>Home > GeBIZ Ma | the various GeBIZ Mall sup<br>II > GeBIZ Mall Suppliers<br>all Suppliers | pliers are displa | iyed.       |                |                 |
| Supplier Nan                      | ne                                                                       | c                 | Category    |                | Search          |
| Results                           |                                                                          |                   |             |                |                 |
| 1 result four                     | d.                                                                       |                   |             |                |                 |
| BETA PRIVAT                       | ELIMITED                                                                 |                   | W           | НО ТО СОМТА    | СТ              |
| Categories                        | Others                                                                   |                   | Jo          | hn Ng Kok Mir  | ng              |
|                                   |                                                                          |                   |             | 65564665       |                 |

1177 SERANGOON ROAD, SG

### Section 4: Pricing Structure for GeBIZ Mall Catalogue Hosting Plan

1. To view the pricing structure for the GeBIZ Mall catalogue hosting plan, click on the "Pricing Structure" link from the GeBIZ Mall main page, as shown.

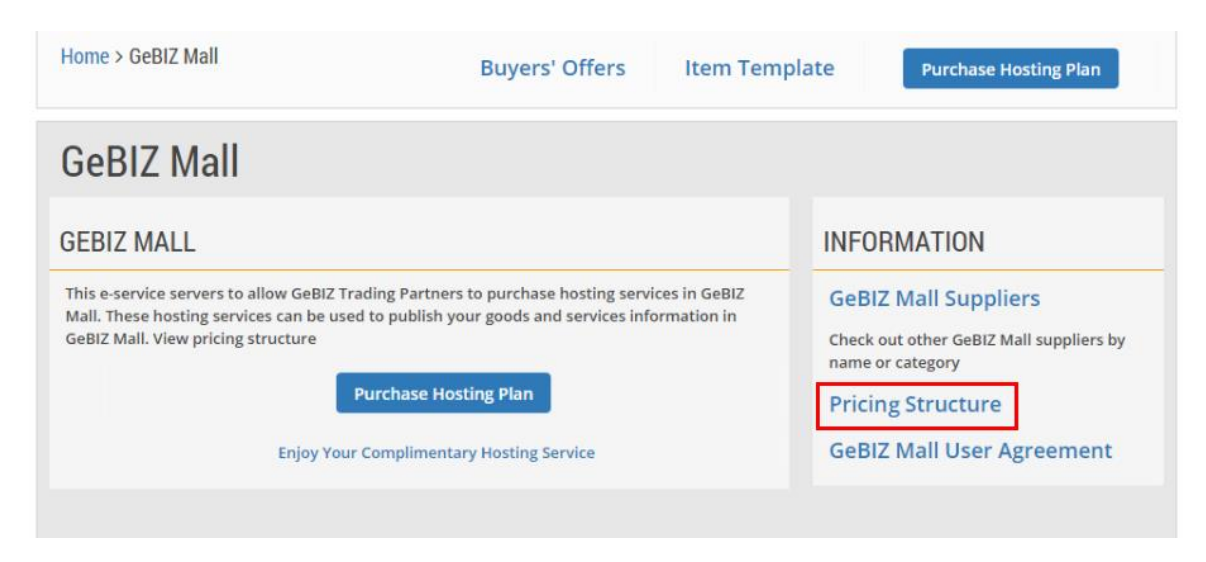

2. The PDF of the "Price and Terms" page is displayed for you to view.

| Each 1-Year Plan                                                                            | GeBIZ Mall Item<br>Slots                                                                          | Price<br>(excluding GST)                                                                                  | Remarks                                                                                                    |  |
|---------------------------------------------------------------------------------------------|---------------------------------------------------------------------------------------------------|----------------------------------------------------------------------------------------------------|----------------------------------------------------------------------------------------------------|--|
| On the first                                                                                | 40                                                                                                | S\$120.00<br>per pack                                                                                     | Each GTP enjoys one Complimentary<br>Hosting Service of 10 items.                                                                |  |
| From                                                                                        | 41 <sup>st</sup> to 1,000 <sup>th</sup>                                                           | S\$2.00<br>each additional item                                                                           |                                                                                                    |  |
| From                                                                                        | 1,001st to 5,000th                                                                                | S\$1.00<br>each additional item                                                                           |                                                                                                    |  |
| Above                                                                                       | 5,000 <sup>th</sup>                                                                               | S\$0.50<br>each additional item                                                                           |                                                                                                    |  |
| All charges shall be<br>GTPs with large cata<br>progressively depen<br>1,000th slot are cha | subjected to the prev<br>alogues will also stan<br>ding on the number of<br>rged at S\$2 and item | vailing Goods & Service<br>d to benefit as the per-<br>of items published. E.g<br>n slots from 1,001st to | is Tax rate.<br>item charge has been reduced<br>. additional item from the 41st slot to<br>5,000th are charged at S\$1 per item. |  |

### Section 5: What Buyer Sees

4

1. To look at your products and services available in GeBIZ Mall from a buyer's perspective, click on the "What Buyer Sees" link from the GeBIZ Mall main page, as shown.

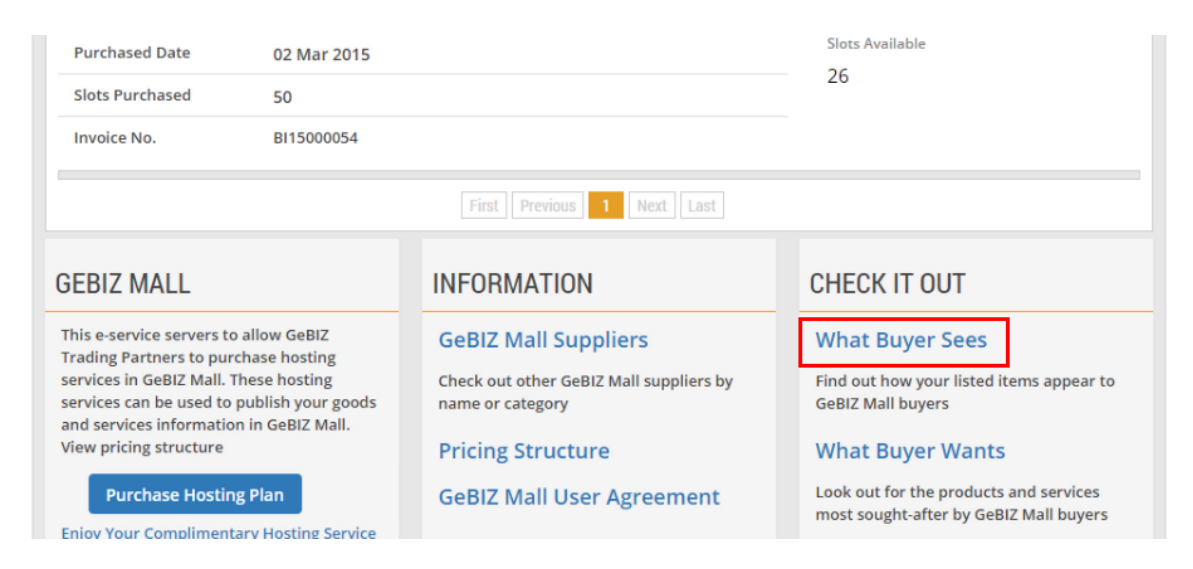

2. On the "What Buyer Sees" page, the list of your published products and services is displayed. You may do a search for specific products and services.

| Back to Listing | Z Mall > What Buyer Sees       |                      |                       |
|-----------------|--------------------------------|----------------------|-----------------------|
| What I          | Buyer Sees                     |                      |                       |
|                 |                                |                      | Search                |
| 2 results       | s found.                       |                      |                       |
|                 | GeBIZ View                     |                      | NextGen GeBIZ View    |
| SEARCH RE       | ESULTS                         |                      |                       |
|                 |                                |                      |                       |
| 1               | Camera Straps                  |                      | 10 0000 (SCD)         |
| 1               | Camera Straps<br>Supplier Name | BETA PRIVATE LIMITED | 10.0000 (SGD)<br>EACH |

3. The products and services are rendered in two views: the GeBIZ view or the NextGen GeBIZ view. To view using the NextGen GeBIZ view, at the "NextGen GeBIZ View" tab, click on the product/service you wish to view in detail.

| What Buye         | Sees                                 |                          |                       |
|-------------------|--------------------------------------|--------------------------|-----------------------|
| 2 results found.  |                                      |                          | Search                |
|                   | GeBIZ View                           |                          | NextGen GeBIZ View    |
| SEARCH RESULTS    |                                      |                          |                       |
| 1 Came<br>Supplie | r <mark>a Straps</mark><br>r Name BE | TA PRIVATE LIMITED       | 10.0000 (SGD)<br>EACH |
| Last Up           | date Date 03                         | Mar 2015                 |                       |
| 2 DSLR<br>Supplie | Sling Camera Ba                      | IS<br>TA PRIVATE LIMITED | 38.0000 (SGD)<br>EACH |

4. The details of the product/service are displayed. When you are done, click "Close".

|                   | VIEW ITEM                                                                                       |                                                                                                    |   |  |
|-------------------|-------------------------------------------------------------------------------------------------|----------------------------------------------------------------------------------------------------|---|--|
| Back to Listing 5 | Price Validity (days)<br>Delivery Terms<br>Delivery Lead Time<br>(days)<br>Terms and Conditions |                                                                                                    | • |  |
|                   | Remarks SUPPLIER DETAILS                                                                        | Available in red and black                                                                           |   |  |
|                   | Supplier<br>Name<br>Email<br>Address<br>Tel.<br>Fax                                             | BETA PRIVATE LIMITED<br>Josephine Tan<br>josephinetan@beta.com<br>1177 SERANGOON ROAD, SG<br>6123121 | Ŧ |  |
| 1                 |                                                                                                 | Close                                                                                                |   |  |

5. You can also access the "What Buyer Sees" link from a hosting plan. At the "Hosting Plan Information" page, click on the link as shown.

| Home > GeBIZ Mall > Vie<br>Back to Listing Page | w Hosting Plan | Have more than 20 items?<br>excel upload. | Try    |
|-------------------------------------------------|----------------|-------------------------------------------|--------|
| Camera Accessorie<br>GMHS15000032               | ; (Version 4)  | Download template for bu<br>upload items  | ulk    |
| Hosting Pla                                     | n Information  |                                           |        |
| Purchased Date                                  | 10 Feb 2015    | PUBLI                                     | SHED   |
| Publish Start Date                              | 11 Feb 2015    | Publication Ending on                     |        |
| Slots Purchased                                 | 10             | 8 Slots Available                         |        |
| Invoice No.                                     |                | + Add Item to Publis                      | sh     |
|                                                 |                | What Buyer Sees                           |        |
| <b>WHO TO CONTAC</b>                            | Т              | Edit Contact D                            | erso 1 |

#### Section 6: What Buyer Wants

1. You can find out the types of products and services that are most sought after by GeBIZ Mall buyers. Click on the "What Buyer Wants" link as shown.

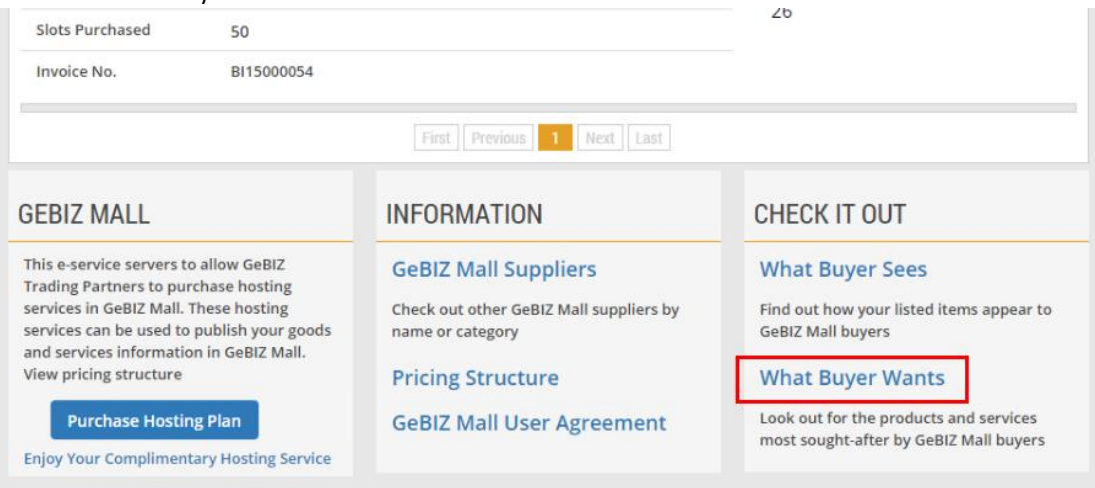

2. A list consisting of the top search terms used by buyers who have accessed GeBIZ Mall is displayed.

| What Buyer Wants         Keywords       Search         Search         Presults found.         S/N       Buyer Search Term         1.       tv holder         2.       notebook         3.       samena |                           |  |  |  |  |  |  |  |  |
|----------------------------------------------------------------------------------------------------|---------------------------|--|--|--|--|--|--|--|--|
| Keywords       Search       Search       S/N     Buyer Search Term       1.     tv holder       2.     notebook       3.     compare                                                                   |                           |  |  |  |  |  |  |  |  |
| Results       12 results found.       S/N     Buyer Search Term       1.     tv holder       2.     notebook       3.     campara                                                                      |                           |  |  |  |  |  |  |  |  |
| 3/N     Duyer search remin       1.     tv holder       2.     notebook                                                                                                    | Results 12 results found. |  |  |  |  |  |  |  |  |
| 2. notebook                                                                                                    | 5                         |  |  |  |  |  |  |  |  |
| 2                                                                                                    | 3                         |  |  |  |  |  |  |  |  |
| 5. Camera                                                                                                    | 3                         |  |  |  |  |  |  |  |  |
| 4. thumb drive                                                                                                    |                           |  |  |  |  |  |  |  |  |
| 5. dslr                                                                                                    | 2                         |  |  |  |  |  |  |  |  |

3. You may also do a search by keywords here.

| Home                      | > GeBIZ Mall > What Buyer Wants |       |  |  |  |  |  |
|---------------------------|---------------------------------|-------|--|--|--|--|--|
| What Buyer Wants          |                                 |       |  |  |  |  |  |
|                           | Keywords Search                 |       |  |  |  |  |  |
| Results 12 results found. |                                 |       |  |  |  |  |  |
| S/N                       | Buyer Search Term               | Count |  |  |  |  |  |
| 1.                        | tv holder                       | 5     |  |  |  |  |  |
| 2.                        | notebook                        | 3     |  |  |  |  |  |
| 3.                        | camera                          | 3     |  |  |  |  |  |
|                           |                                 |       |  |  |  |  |  |
| 4.                        | thumb drive                     | 2     |  |  |  |  |  |
| 4.<br>5.                  | thumb drive<br>dslr             | 2     |  |  |  |  |  |